#### What you will need monthly:

- Detailed Revenue and Expense Report and Summary Report from the Business Office.

- MEFS Revenue Codes: Located on the CN website under Financials

- Monthly Claim Reimbursement Report: CNPWeb: Reports - Accounting Reports -Reimbursement Earned (ED293A) - click the Printer Action Icon - Enter Year (2025) - Generate Report. Double check total claim with the Payments Tab listing.

- Financial Reporting Worksheet: Located on the CN Website - Download worksheet to your computer to use each month.

#### Monthly To Do List:

After Claims have been submitted, enter reimbursement into Financial Reporting Worksheet. Pull the ED293A report and confirm with your payments Tab.

#### ED293A looks like this:

|                  | Totals for Program Year (PY) 2025              |                |        |                |                 |                |           |                    |                    |    |                        |                |                |                  |                   |            |            |          |
|------------------|------------------------------------------------|----------------|--------|----------------|-----------------|----------------|-----------|--------------------|--------------------|----|------------------------|----------------|----------------|------------------|-------------------|------------|------------|----------|
| Regular          | r Free/I                                       | Red            | After  | State          | M               | ilk l          | Breakfast | t State            | e Sta              | te | State                  | State          | FF\            | /P L             | Local             | Meals      | Total      | Date     |
| \$262.65         | \$1,144                                        | .87            | \$0.00 | \$0.00         | \$0             | 0.00           | \$320.79  | \$247.5            | 50 \$0.6           | i0 | \$914.28               |                | \$0.0          | 0                | \$0.00            | \$0.00     | \$2,896.69 | 8 / 2024 |
| \$262.65         | \$1,144                                        | .87            | \$0.00 | \$0.00         | \$0             | .00            | \$320.79  | \$247.5            | i0 <b>\$0.</b> 6   | i0 | \$914.28               | \$6.00         | \$0.0          | 0.00 \$0.00      |                   | \$0.00     | \$2,896.69 |          |
|                  |                                                |                |        |                |                 |                |           |                    |                    |    |                        |                |                |                  |                   |            |            |          |
| Regular<br>Lunch | Free/Red<br>Lunch                              | After<br>Schoo | 1      | State<br>Match | Milk<br>Program | Break<br>Progr | ram E     | State<br>Breakfast | State<br>Breakfast | L  | State<br>.unch<br>Boid | State<br>Lunch | FFVP<br>Amount | Local<br>Produce | Meals<br>Publicly | Total      | Date       | Revision |
| District Na      | District Name: Deer Isle-Stonington CSD (1049) |                |        |                |                 |                |           |                    |                    |    |                        |                |                |                  |                   |            |            |          |
| \$262.65         | \$1,144.87                                     | \$0.00         |        | \$0.00         | \$0.00          | \$320.         | 79        | \$247.50           | \$0.60             | S  | 914.28                 | \$6.00         | \$0.00         | \$0.00           | \$0.00            | \$2,896.69 | 8 / 2024   | 0        |
| \$262.65         | \$1,144.87                                     | \$0.00         |        | \$0.00         | \$0.00          | \$320.         | .79       | \$247.50           | \$0.60             | \$ | 914.28                 | \$6.00         | \$0.00         | \$0.00           | \$0.00            | \$2,896.69 |            |          |

### Payment Tab

|                  |                         |              |           |       |        |          |          | Program Year: | 2025 Sponsor: | 1049-Deer Isle-Stonington C |
|------------------|-------------------------|--------------|-----------|-------|--------|----------|----------|---------------|---------------|-----------------------------|
| Sponsor Sur      | nmary                   |              |           |       |        |          |          | Deer Isle-S   | tonington CSD | (1049)                      |
| Che              | ecklist                 | Applications | Forms     | Activ | rities | Claims   | Payments |               | Users         |                             |
|                  |                         |              |           |       |        |          |          |               | Hancock Coun  | ty                          |
| Open Balance Tra | ansactions              | Lunch        | Breakfast | Snack | Milk   | Match    | FFVP     | Produce       | Total F       | ayable                      |
| Total Open Trans | Total Open Transactions |              | 0.00      | 0.00  | 0.00   | 0.00     | 0.00     | 0.00          |               | 0.00                        |
| Batch Number     | Dat                     | e Lunch      | Breakfast | Snack | Milk   | Match    | FFVP     | Produce       | Total Pa      | ayment                      |
| > 1333           | 9/10/2                  | 1,407.52     | 320.79    | 0.00  | 0.00   | 1,168.38 | 0.00     | 0.00          | 2             | 896.69                      |

| ED293                     | Α              |                                   | Payment Tab |
|---------------------------|----------------|-----------------------------------|-------------|
| Regular                   | Free/Red       |                                   |             |
| Amount                    | Amount         | = Federal Reimbursement Lunch =   | Lunch       |
| District Na               | me: Deer Isl   | r cuciat neimbarsement Eanen      |             |
| \$262.65                  | \$1,144.87     | = 1407 52                         | 1,407.52    |
| \$262.65                  | \$1,144.87     | - 1407.52                         |             |
| Breakfa<br>Progra<br>Amou | ast<br>m<br>nt |                                   | Breakfast   |
| \$320.79                  | , =            | Federal Reimbursement Breakfast = | 320.79      |
| \$320.79                  | )              |                                   |             |

| State<br>Breakfast<br>Paid | State<br>Breakfast<br>Reduced | = State of Maine Reimb. Breakfas | t =                        |
|----------------------------|-------------------------------|----------------------------------|----------------------------|
| \$247.50                   | \$0.60                        | Combined on Dovmont Tab with P   | rookfoot                   |
| <b>\$2</b> 47.50           | \$0.60                        | Combined on Fayment lab with b   | Match                      |
| State                      | State                         |                                  | 1 100 20                   |
| Lunch                      | Lunch                         |                                  | 1,100.00                   |
| Paid                       | Reduced                       |                                  |                            |
|                            |                               |                                  |                            |
| \$914.28                   | \$6.00                        | = State of Mane Reimb. Lunch =   | (247.50+.60+914.28+6 = \$1 |
| \$914.28                   | \$6.00                        |                                  | (                          |

### Enter data in the Financial Worksheet for month:

|    | А                     |     | В        |    | С           | D            |    | E                  | F             | G             | H   |    | 1       |   | J     |   | К          |   |
|----|-----------------------|-----|----------|----|-------------|--------------|----|--------------------|---------------|---------------|-----|----|---------|---|-------|---|------------|---|
| 1  | CHILD NUTRITON        | FIN | NANCIAL  | R  | EPORTIN     | IG           | Gi | reen-Enter<br>Data | Yellow-Locked | Red No Data   |     |    |         |   |       |   |            |   |
| 2  |                       |     |          |    |             |              |    |                    |               |               |     |    |         |   |       |   |            |   |
| 3  | Income                |     |          |    |             |              |    |                    |               |               |     |    |         |   |       |   |            |   |
| 4  |                       |     |          |    |             | After School |    | School             |               | Seamless      |     |    | Summe   | r |       |   |            |   |
| 5  |                       | TOT | TALS     | So | chool Lunch | Snacks       | E  | Breakfast          | Special Milk  | Waiver Supper | FF۱ | /P | Program | n | CACFF | > | A la Carte | Г |
| 6  | Sales to Children     | \$  | -        |    |             |              |    |                    |               |               |     |    |         |   |       |   |            |   |
| 7  | Sales to Adults       | \$  | -        |    |             |              |    |                    |               |               |     |    |         |   |       |   |            |   |
| 8  | Loans/Interest        | \$  | -        |    |             |              |    |                    |               |               |     |    |         |   |       |   |            |   |
| 9  | State Revenue Match   | \$  | 1,168.38 | \$ | 920.28      |              | \$ | 248.10             |               |               |     |    |         |   |       |   |            |   |
| 10 | Federal Reimbursement | \$  | 1,728.31 | \$ | 1,407.52    |              | \$ | 320.79             |               |               |     |    |         |   |       |   |            |   |
| 11 | Other Income          | \$  | -        |    |             |              |    |                    |               |               |     |    |         |   |       |   |            |   |
| 12 | Rebates               | \$  | -        |    |             |              |    |                    |               |               |     |    |         |   |       |   |            |   |
| 13 |                       |     |          |    |             |              |    |                    |               |               |     |    |         |   |       |   |            |   |
| 14 | TOTAL INCOME          | \$  | 2,896.69 | \$ | 2,327.80    | \$ -         | \$ | 568.89             | \$ -          | \$ -          | \$  | -  | \$      | - | \$    | - | \$ -       |   |

Payment Tab and ED293A also have Snack, FFVP, Milk and Produce. You will add those amounts in the matching columns in the Financial Worksheet on line 10, Federal Reimbursement. Produce will be listed in the "Other Income" line under Lunch.

Validate claim reimbursement with your Detailed Revenue Report that you receive from your Business Manager. The Business manager should be separating your revenue income by the MEFS revenue codes sheet. When you receive payment from the State of Maine, an Advice Slip is provided, and a description is listed with each dollar figure. Match that description with MEFS Revenue Codes to ensure correct reporting. See below:

| CEDA   | Description from Payment<br>SY2025<br>SNP Federal Funds for School Meals | MEFS<br>Revenue # | MEFS Fund<br># | CN Financial<br>Reporting<br>Worksheet<br>line/column |
|--------|--------------------------------------------------------------------------|-------------------|----------------|-------------------------------------------------------|
|        |                                                                          |                   |                |                                                       |
| 10.555 | EDUC. SCHOOL NUTRITION, LUNCH (S.A.) Free and Reduced Meals              | 4553              | 2930           | 10 / C                                                |
| 10.555 | EDUC. SCHOOL NUTRITION, LUNCH (REG.) Paid Meals                          | 4551              | 2930           | 10 / C                                                |
| 10.553 | EDUC. SCHOOL NUTRITION, BREAKFAST                                        | 4554              | 2930           | 10/E                                                  |
| 10.582 | FFVP PAYMENT                                                             | 4559              | 2930           | 10/H                                                  |
| 10.555 | EDUC. SCHOOL NUTRITION, AFTERSCHOOL SNACK                                | 4556              | 2930           | 10 / D                                                |
| 10.556 | EDUC. SCHOOL NUTRITION, MILK PROG.                                       | 4555              | 2930           | 10/F                                                  |

Other income may be listed in the Detailed Revenue Report, you will add those numbers to the following lines:

Sales to Children – This is for A la Carte sales as all meals are paid through Federal and State reimbursement. The revenue should be listed under A La Carte (K)

Sales to Adults – All adult meal are a la carte and should be added under the a la carte column (K).

Interest - If your account is interest bearing then monthly interest is added here. (8B)

Other Income – All other income is placed on this line under the correct column heading depending on program. (11 C-K)

\_\_\_\_\_

#### Expenses broken out by program:

|    | А                         | В      | С            | D            | Е         | F            | G             | н    | I.      | J     | К          |
|----|---------------------------|--------|--------------|--------------|-----------|--------------|---------------|------|---------|-------|------------|
| 17 | Expenses                  |        |              |              |           |              |               |      |         |       |            |
| 18 |                           |        |              | After School | School    |              | Seamless      |      | Summer  |       |            |
| 19 |                           | TOTALS | School Lunch | Snacks       | Breakfast | Special Milk | Waiver Supper | FFVP | Program | CACFP | A la Carte |
| 20 | Food Expense              | \$ -   |              |              |           |              |               |      |         |       |            |
| 21 | Labor Direct              | \$ -   |              |              |           |              |               |      |         |       |            |
| 22 | Equipment \$300 or less   | \$ -   |              |              |           |              |               |      |         |       |            |
| 23 | Equipment More than \$300 | \$ -   |              |              |           |              |               |      |         |       |            |
| 24 | Other                     | \$ -   |              |              |           |              |               |      |         |       |            |
| 25 | Indirect Cost             | \$ -   |              |              |           |              |               |      |         |       |            |
| 26 |                           |        |              |              |           |              |               |      |         |       |            |
| 27 | TOTAL EXPENSE             | \$ -   | \$ -         | \$ -         | \$ -      | \$ -         | \$ -          | \$ - | \$ -    | \$ -  | \$ -       |

Food – All Foods. You will break this out by program

Labor and Benefits - Employees working in the child nutrition program

Equipment \$300 of less - Think of this as Smallware

Equipment more than 300 - oven big ticket items

Other – Non Food, telephone, conference CN, repair and maintenance fees, etc..

Indirect cost – This would be if your district used a formula to determine and charge you for overhead cost like heat, gas, electricity etc..

**Participating in FFVP** – You have already broken your Food, Other and Labor each month. Enter that breakdown in the Financial Worksheet. Line 20, 21 and 24 / Column H.

| Freish Fruit and Vegetables     Amount       12.     Food     1,421.96       13.     Labor     665.56       14.     Other     668.99       15.     Total Operating     2,154.41       Administrative Costs     Amount       16.     Equipment     0.00       17.     Labor     215.44       18.     Other     \$ 81       19.     Total Administrative     215.44       20.     Total Claim Amount     2,369.85       21.     Products Purchased     \$ 2,31                                                                                                    | Claim Form:                |          | Fina                      | ancial V | Vorksh |
|----------------------------------------------------------------------------------------------------|----------------------------|----------|---------------------------|----------|--------|
| Operating Costs   Amount     12.   Food   1,421.96     13.   Labor   665.56     14.   Other   668.99     15.   Total Operating   2,154.41     Administrative Costs   Amount     16.   Equipment   0.00     17.   Labor   215.44     18.   Other   0.00     19.   Total Administrative   215.44     20.   Total Claim Amount   2,369.85     21.   Products Purchased   \$ 2,31                                                                                                    | Fresh Fruit and Vegetables |          |                           |          |        |
| 12. Food     1,421.96       13. Labor     665.56       14. Other     66.89       15. Total Operating     2,154.41       Administrative Costs     Amount       16. Equipment     0.00       17. Labor     215.44       18. Other     0.00       19. Total Administrative     215.44       20. Total Claim Amount     2,369.85       21. Products Purchased     \$ 2,31                                                                                                    | Operating Costs            | Amount   |                           |          | H      |
| 13. Labor     665.56       14. Other     668.9       15. Total Operating     2,154.41       Administrative Costs     Amount       16. Equipment     0.00       17. Labor     215.44       18. Other     0.00       19. Total Administrative     215.44       20. Total Claim Amount     2,369.85       21. Products Purchased     \$ 2,30       2/1 clementine     2/3 dapple                                                                                                    | 12. Food                   | 1,421.96 |                           |          |        |
| 14. Other     66.89     FFVI       15. Total Operating     2,154.41     Food Expense     \$ 1,4;       Administrative Costs     Amount     Labor Direct     \$ 8       16. Equipment     0.00     Equipment \$300 or less     Equipment \$300       17. Labor     215.44     Other     \$ 0       18. Other     0.00     Other     \$ 0       19. Total Administrative     215.44     Indirect Cost     \$ 0       20. Total Claim Amount     2,369.85     \$ 2,30       21. Products Purchased     \$ 2,30     \$ 2,30                                                                                                    | 13. Labor                  | 665.56   |                           |          |        |
| 15. Total Operating     2,154.41       Administrative Costs     Amount       16. Equipment     0.00       17. Labor     215.44       18. Other     0.00       19. Total Administrative     215.44       19. Total Administrative     215.44       19. Total Claim Amount     2,369.85       21. Products Purchased     \$ 2,30       2/1 clementine     2/1 clementine       2/5 banana     2/6 apple                                                                                                    | 14. Other                  | 66.89    |                           |          | FFVP   |
| Administrative Costs   Amount     16.   Equipment     16.   Equipment     17.   Labor     18.   Other     19.   Total Administrative     215.44     19.   Total Administrative     215.44     19.   Total Administrative     215.44     20.     19.     19.     19.     10.     21.     Products Purchased     2/1     2/1     2/1     2/2     2/3     2/1     2/1     2/1     2/2     2/3     2/4     2/1     2/1     2/2     2/3     2/3     2/4     2/5     2/5     2/6     2/1     2/1     2/2     2/3     2/3     2/4     2/5     2/5     2/6     2/7     2/8     2/9     2/1     2/1     2/2     2/3     2/3     2/4 <tr< td=""><td>15. Total Operating</td><td>2,154.41</td><td>Food Expense</td><td>\$</td><td>1,42</td></tr<> | 15. Total Operating        | 2,154.41 | Food Expense              | \$       | 1,42   |
| 16.   Equipment   0.00     17.   Labor   215.44     18.   Other   0.00     19.   Total Administrative   215.44     20.   Total Claim Amount   2,369.85     21.   Products Purchased     2/1   clementine     2/5   2/1                                                                                                    | Administrative Costs       | Amount   | Labor Direct              | \$       |        |
| 17.   Labor   215.44     18.   Other   0.00     19.   Total Administrative   215.44     19.   Total Claim Amount   2,369.85     21.   Products Purchased   \$ 2,30     2/1   clementine     2/5   banana     2/6   apple                                                                                                    | 16. Equipment              | 0.00     | Equipment \$300 or less   |          |        |
| Other   0.00     19. Total Administrative   215.44     20. Total Claim Amount   2,369.85     21. Products Purchased   \$ 2,30     2/1 clementine   2/5 banana     2/6 apple                                                                                                    | 17. Labor                  | 215.44   | Equipment More than \$300 |          |        |
| 19.   Total Administrative   215.44     Indirect Cost     20.   Total Claim Amount     2,369.85     21.     Products Purchased     2/1     2/1     2/5     2/6     apple                                                                                                    | 18. Other                  | 0.00     | Other                     | \$       | 6      |
| 20. Total Claim Amount 2,369.85<br>21. Products Purchased \$2,30<br>2/1 clementine<br>2/5 banana<br>2/6 apple                                                                                                    | 19. Total Administrative   | 215.44   | Indirect Cost             |          |        |
| 21. Products Purchased \$ 2,30<br>2/1 clementine<br>2/5 banana<br>2/6 apple                                                                                                    | 20. Total Claim Amount     | 2,369.85 | 5                         |          |        |
| 2/1   clementine     2/5   banana     2/6   apple                                                                                                    | 21. Products Purchased     |          |                           | \$       | 2,369  |
| 2/6 apple                                                                                                    | 2/1 clementine             |          |                           |          |        |
|                                                                                                    | 2/6 apple                  |          |                           |          |        |

**After School Snack Program –** A form has been provided for you on the CN website: <u>Afterschool Snack Service | Department of Education (maine.gov)</u> called, "Daily Record Form". The last page of this form will help you with calculating your monthly Food, Labor and Other expenses monthly. Enter the results in your Financial Worksheet. Line 20, 21, and 24 / Column D.

A La Carte – Can get a little more in depth. Your smart snacks are an easy food expense to have. I would recommend on each invoice you break out you're a la carte and have an expense line called A la Carte on your detailed expense report. This will keep tract of catering / A La cate expenses. If you are serving second meals, you would need to know your meal cost to pull that number out of the total Food Expense.

There is also a Weekly A La Carte Record Sheet provided as a tool to keep track of items and costs. This is found <u>National School Lunch Program (NSLP) | Department of Education</u> under Daily Operations Forms.

Enter the results in your Financial Worksheet. Line 20 / Column K.

**School Breakfast** - This can be as simple as taking the number of meals served with how much a breakfast meal costs and putting the total under Food (Line 20 / column E) and Other (Line 24 / column E). Other would be the cost of napkin, straw spoon.

**School Lunch** – Once you have calculated your Food expenses for all your other programs, the remainer will be School Lunch. Enter the results in your Financial Worksheet. Line 20 / Column C

School Breakfast and Lunch – Another option to figure out food expenses: Total meals served of the breakfast and lunch program, divided by each program. This gives you the percentage of meals served. Use this percentage for the remaining Food expenses after all the other program food expenses have been calculated for Breakfast and Lunch food expenses.

Also provided on our Child Nutrition Website <u>National School Lunch Program (NSLP) | Department</u> of <u>Education</u> under Daily Operations Forms, you will find a Daily Record Form for both Breakfast and Lunch. These can be additional tools to help you determine expenses.

**Labor & Benefits**– If you do not have the breakdown of B & L cost for each program, you can take the total number of meals for each program and divide that total by each program total to then get the percentage for each program. Take that percentage and times it by your remaining Labor expense total. Enter those figures in the correct Program column on Line 21

**Financial Reporting Worksheet:** Best practice would be to complete this process monthly. There is a tab for each claiming month to enter data. All the monthly Tabs will automatically roll into the "Yearly" Tab.

The only items you may need to add is the Account Receivable and Payable lines. Any receivables ort payables that have not been reported in the revenue and expense listing from your Business Manager will go there:

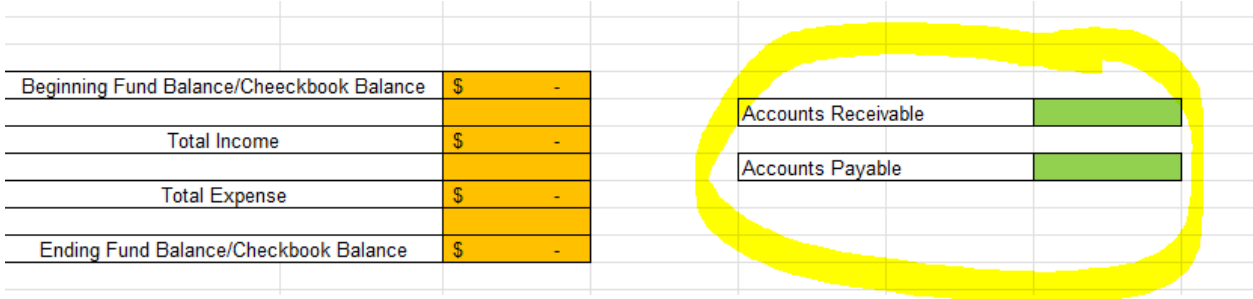

You will use the data on the Yearly tab to complete your Annual Financial Report.

### Notes:

All Child Nutrition funds should be reported separately in the Districts/ Sponsors accounting software. DOE provides MEFS numbers for each of our revenue streams to help with this process. You should work with your business office on how your expenses are recorded in your system. The Child Nutrition Program provides Federal and State money to sponsors for meals and must be recorded separately.

When completing the Annual Financial Report, the responsibility is with the Foods Service department. The business office can be included but there must be a division of duties for program integrity. We encourage you to work together in this process.

Last claim month is usually June, payment is normally received in July. This revenue must be reported in June in the correct program year for when the meals were served.

| nopore                     |                             |                            |                |                           |                                |                            |                               |                        |                           |                |                            |                             |             |  |
|----------------------------|-----------------------------|----------------------------|----------------|---------------------------|--------------------------------|----------------------------|-------------------------------|------------------------|---------------------------|----------------|----------------------------|-----------------------------|-------------|--|
| 4551                       | 4553                        | 4556                       | 3250           | 4555                      | 4554                           | 3258                       | 3258                          | 3250                   | 3254                      | 4559           | 4353                       | 3250                        | MEFS Fund # |  |
| Regular<br>Lunch<br>Amount | Free/Red<br>Lunch<br>Amount | After<br>School<br>Program | State<br>Match | Milk<br>Program<br>Amount | Breakfast<br>Program<br>Amount | State<br>Breakfast<br>Paid | State<br>Breakfast<br>Reduced | State<br>Lunch<br>Paid | State<br>Lunch<br>Reduced | FFVP<br>Amount | Local<br>Produce<br>Amount | Meals<br>Publicly<br>Funded | Accounts    |  |

Report ED293T with MEFS codes for F2025: